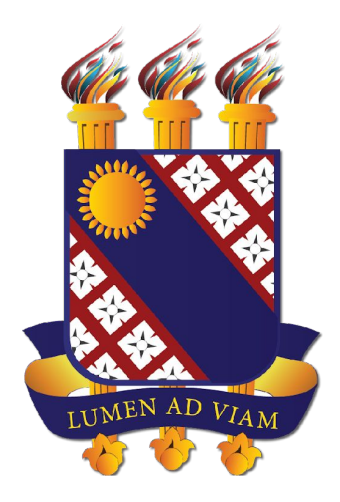

## FUNDAÇÃO UNIVERSIDADE ESTADUAL DO CEARÁ

## Passaporte de Vacinação no Aluno Online

Documento elaborado pelo Departamento de Tecnologia da Informação e Comunicação - DETIC

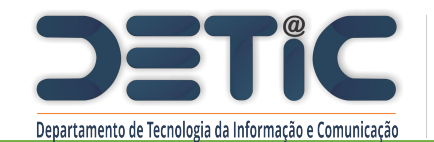

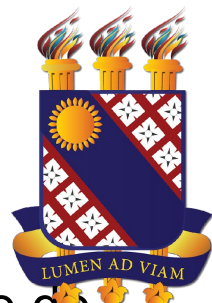

Ao fazer login no sistema Aluno Online, o aluno é alertado acerca da necessidade de cadastrar um comprovante de Vacinação para acesso aos Campi da UECE, acessando o módulo de Dados Pessoais.

| Sistema                                                         | Dados Pessoais D                                                                              | ados Académicos                                                          | Matricula                                                                  | SAIR                                                                        |                                                                                 |                                                                                  | Dis                    |
|-----------------------------------------------------------------|-----------------------------------------------------------------------------------------------|--------------------------------------------------------------------------|----------------------------------------------------------------------------|-----------------------------------------------------------------------------|---------------------------------------------------------------------------------|----------------------------------------------------------------------------------|------------------------|
| Linke Réj                                                       | ideo para Funcio                                                                              | onalidades                                                               |                                                                            |                                                                             |                                                                                 |                                                                                  |                        |
| Dados Pesse<br>Alterar Dado<br>Alterar Seri<br>Declaração de Va | ais Dados Acadêmicos<br>S Grade Curroular<br>Histórios Escolar<br>inação Marroulado           | Matricula<br>Designation<br>Realizar Matricula<br>Resultado da Matricula | Trancamento e<br>Conclusão<br>Solicitar Trancamento<br>Consultar Conclusão | PRADIS<br>PRADIS<br>Temo Compr. Adesão<br>Atualização Cadestro<br>Resolução | E-mail da UECE                                                                  |                                                                                  |                        |
| Disciplina                                                      | s Matriculadas n                                                                              | o Semestre 20                                                            | 21.1 - Nut Ater                                                            | ıçãot.                                                                      |                                                                                 |                                                                                  |                        |
| C \$103 - HISTO<br>Prof.: Oferta de<br>Turt/Hort/Salt           | OGIA E EMBRIOLOGIA GET<br>Disciplina sem Professor<br>MANHA / SABCD / K-01<br>TARDE / 6CD / - | DISCIPLINA                                                               | da                                                                         | ce amda nao anexou<br>idulo de Dados Pess<br>UECE, Para mais inf            | seu comprovante de vaci<br>oais e regularize sua situa<br>ormações clique aqui. | inação. Clíque em Declaração de Vacina<br>ação, caso contrário não poderá acessa | rçao, no<br>r os Campi |

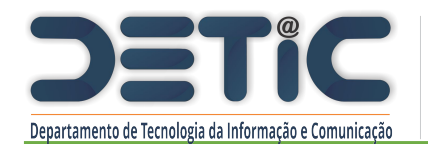

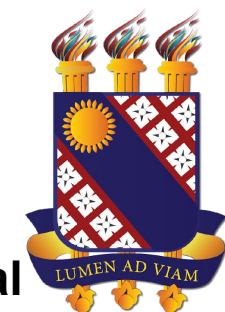

Caso o aluno possua comprovante de vacina emitido pela plataforma Saúde Digital (Estado) ou Vacine Já (Prefeitura) atualizado com as duas doses, o mesmo deverá ser anexado obrigatoriamente em formato .pdf com até 1MB de tamanho.

| Cadastro                                                                                                    |                                                                                                    |
|----------------------------------------------------------------------------------------------------|----------------------------------------------------------------------------------------------------|
| Data do Cadastro: 02/08/2022<br>Status: AGUARDANDO COMPROVANTE DE VACINAÇÃO<br>Acesso ao Campus: NEGADO, REGULARIZE SUA SITUAÇÃO                                          |                                                                                                    |
| Selecione uma das opções para anexar seu documento de vacinação Covid-19                                                                                                  |                                                                                                    |
| Opção 1. Exclusivo para comprovante de vacinação emitido em formato p                                                                                                    | df pela plataforma Saúde Digital ou Vacine Já. (Validação automática)                                         |
| Opção 2. Outro lipo de comprovante de vacinação ou atestado médico. (V                                                                                                    | /alidação manual peta coordenação do curso)                                                                   |
| ANEXAR COMPROVANTE DE VACINAÇÃO<br>- O arquivo deve estar no formato PDF de até 1MB<br>- O arquivo não pode ter sido digitalizado, voce deve fazer o download a partir da | s plataformas indicadas abaixo.                                                                               |
| 🔶 Incluir PDF                                                                                                    |                                                                                                    |
|                                                                                                    | Importante. Após anexar o documento não esqueça de clicar no botão Enviar para que a operação seia concluída. |
| PLATAFORMA SALOF DIGITAL VACINE JA                                                                                                    |                                                                                                    |
| Acesse: vacinacaccovid.saude.ce.gov.br                                                                                                    |                                                                                                    |
|                                                                                                    |                                                                                                    |

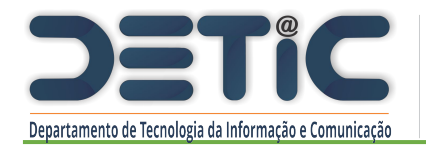

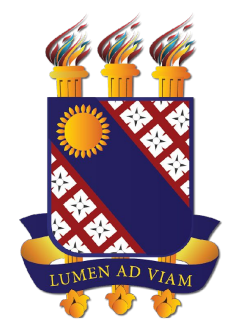

Para que o documento possa ser validado de forma automática no sistema (Opção 1) o download do comprovante deve ser realizado em formato .pdf <u>diretamente a partir das plataformas</u> <u>de saúde</u>.

Essa validação **pode demorar** alguns instantes. No caso da validação automática **falhar, tente** novamente utilizando outro navegador. Se mesmo assim não der certo envie pela **Opção 2**.

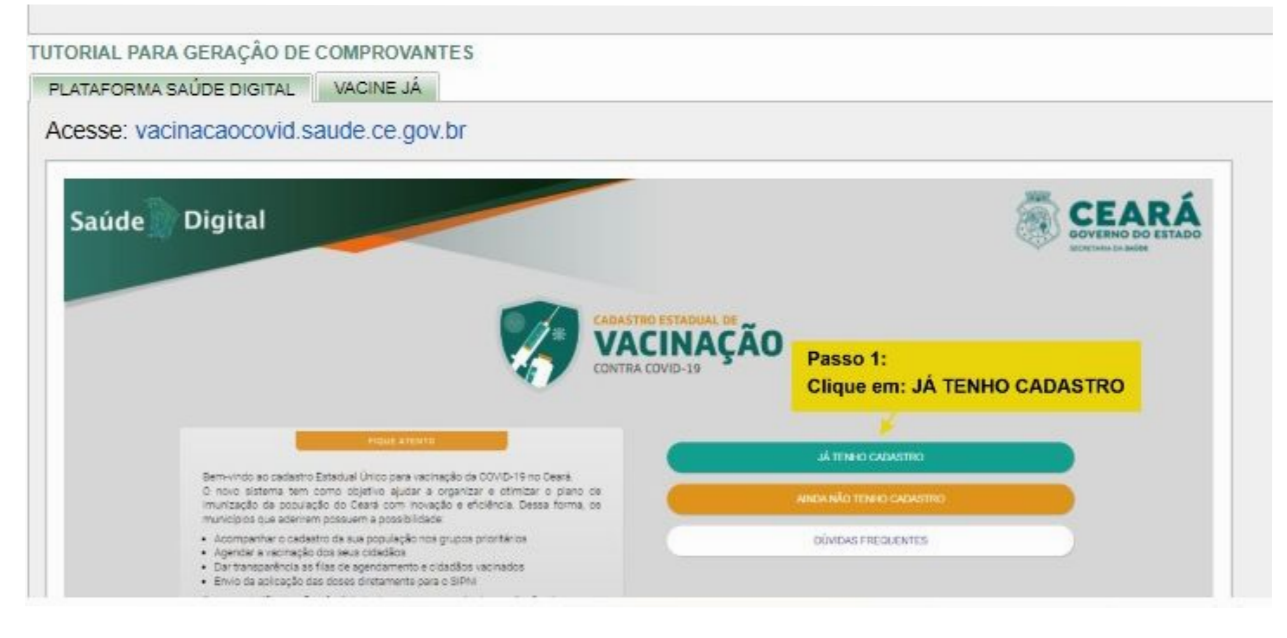

**IMPORTANTE**. Documento gerado a partir de uma imagem digitalizada ou print de tela, mesmo que convertido em pdf, não pode ser validado automaticamente.

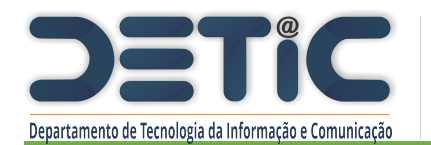

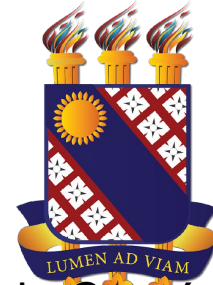

Caso o aluno **não** possua comprovante de vacina emitido pelas plataformas do Estado do Ceará ou da Prefeitura de Fortaleza deve selecionar a **Opção 2**, e anexar imagem do cartão físico ou comprovante de vacinação emitido por órgão oficial de outro estado ou do governo federal (Conecte SUS). **Todo comprovante de vacinação para ser aceito deve conter pelo menos duas doses registradas.** O aluno que **não estiver imunizado** por **recomendação médica** poderá anexar um **atestado** como justificativa através da **Opção 2**.

Em qualquer um destes casos, a análise do documento anexado será realizada de **forma manual por parte da Coordenação do Curso** e demais instâncias competentes definidas para esta finalidade.

| Cadastro                                                                                                    | O aluno procisa aquardar o resultado da análiso da                                                                       |  |  |
|----------------------------------------------------------------------------------------------------|----------------------------------------------------------------------------------------------------|--|--|
| Data do Cadastro:    02/08/2022      Status:    AGUARDANDO COMPROVANTE DE VACINAÇÃO      Acesso ao Campus:    NEGADO, REGULARIZE SUA SITUAÇÃO | <u>Coordenação</u> que será informado através do e-mail institucional<br>assim como as orientações em cada um dos casos. |  |  |
| Selecione uma das opções para anexar seu documento de vacinação Covid-19.                                                                     |                                                                                                    |  |  |
| Opção 1. Exclusivo para comprovante de vacinação emitido em formato pdf p                                                                     | ela plataforma Saúde Digital ou Vacine Já. (Validação automática)                                                        |  |  |
| Opção 2. Outro tipo de comprovante de vacinação ou atestado médico. (Valid                                                                    | ação manual pela coordenação do curso)                                                                                   |  |  |
| ANEXAR UM DOCUMENTO QUE VAI SER ANALISADO PELA COORDEN<br>- O arquivo deve estar no formato PDF de até 1MB                                    | AÇÃO(ATESTADO MÉDICO OU COMPROVANTE DE VACINAÇÃO DE OUTRO ESTADO)                                                        |  |  |
| Incluir PDF                                                                                                    |                                                                                                    |  |  |

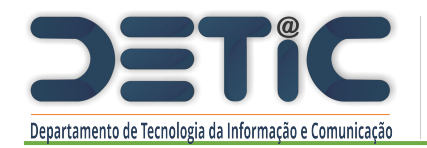

## onfirmação de informações

TERMO DE CIÊNCIA E RESPONSABILIDADE PARA REALIZAÇÃO DE ATIVIDADES PRESENCIAIS POR NECESSIDADE DA INSTITUIÇÃO NA VIGÊNCIA DA PANDEMIA DE COVID-19

Eu, mediante este instrumento, DECLARO ter ciência das medidas preventivas de comportamento e proteção para realização de atividades presenciais em espaços físicos da UECE na vigência de pandemia pela Covid-19 e me comprometo a cumprir o Protocolo de Biossegurança da UECE. Declaro, a fim de se mitigar os riscos de transmissão do vírus, me responsabilizar pela adoção das seguintes medidas:

(1) lavar as mãos com água e sabão ou utilizar solução de álcool em gel 70%, disponibilizado pela UECE, constantemente,
 (2) evitar aglomerações;
 (3) utilizar equipamentos de proteção individual, em especial a máscara facial adequada ao ambiente;

(4) não tocar a face com as mãos;
 (5) realizar desinfecção de materiais e equipamentos com álcool 70%;

(6) evitar contato físico como apertos de mãos, abraços.

Declaro ter recebido informações sobre as medidas de proteção necessárias, sobre o uso de equipamentos de proteção individual e declaro ainda que seguirei as recomendações do Protocolo de Biossegurança da UECE e das orientações específicas de aula.

Declaro que gozo de boa saúde e não apresento condições de vulnerabilidade que representem risco aumentado para a Covid-19.

Declaro que fui esclarecido que em caso de situação de risco aumentado para a Covid-19 devo comunicar ao coordenador para receber orientações adequadas e, não frequentar os espaços da UECE na vigência da pandemia.

Aceitar o Termo

Sim Cancelar

## Cadastro

Data do Cadastro: 02/08/2022

Status: AGUARDANDO ANÁLISE DO COORDENADOR Acesso ao Campus: TEMPORARIAMENTE NEGADO. AGUARDE PARECER

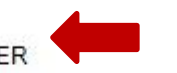

Selecione uma das opções para anexar seu documento de vacinação Covid-19.

🔍 Opção 1. Exclusivo para comprovante de vacinação emitido em formato pdf pela plataforma Saúde Digital ou Vacine Já. (Validação a

🔍 Oncão 2. Outro tino de comprovante de vacinação ou atestado médico. (Validação manual pela coordenação do curso)

Após o envio do documento o aluno deve aceitar o Termo de Ciência e Responsabilidade para que o processo seja finalizado com sucesso e o status do cadastro seja alterado para um dos seguintes:

- Aprovado com acesso liberado ao campus.
- Aprovado para acompanhamento domiciliar, mas com acesso negado ao campus.
- Aguardando a análise da
  Coordenação cujo resultado será enviado por e-mail ao aluno (temporariamente o aluno não pode acessar o campus até a emissão do parecer).
- Negado (o aluno terá seu acesso negado ao campus até regularizar reenviando novo documento).

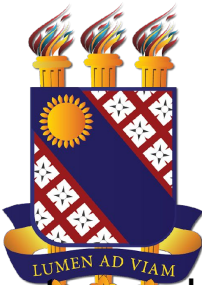

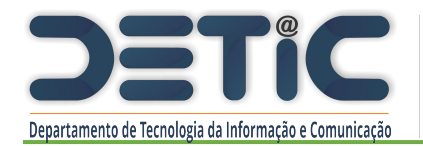

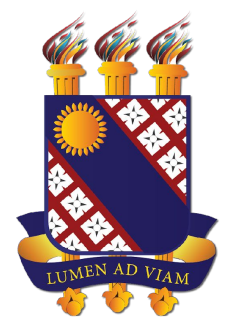

Em caso de erro no sistema abra um chamado utilizando seu login institucional a partir<br/>da nossa Central de Atendimento<br/><a href="http://www.uece.br/proplan/detic/servicos-detic/central-de-servicos/">http://www.uece.br/proplan/detic/servicos-detic/central-de-servicos/</a>.

Informe número de matrícula, descreva o problema e envie o print de tela do erro.